## CUTI REHAT MODUL PENGURUSAN SARAAN FAEDAH DAN GANJARAN

# PERMOHONAN CUTI REHAT DAN MENGUBAH PEYOKONG DAN PELULUS CUTI

PETI PESANAN 🖾 🚺 🛛 PENTADBIRAN SISTEM 🌣 🗸

#### LOG KELUAR 🕞

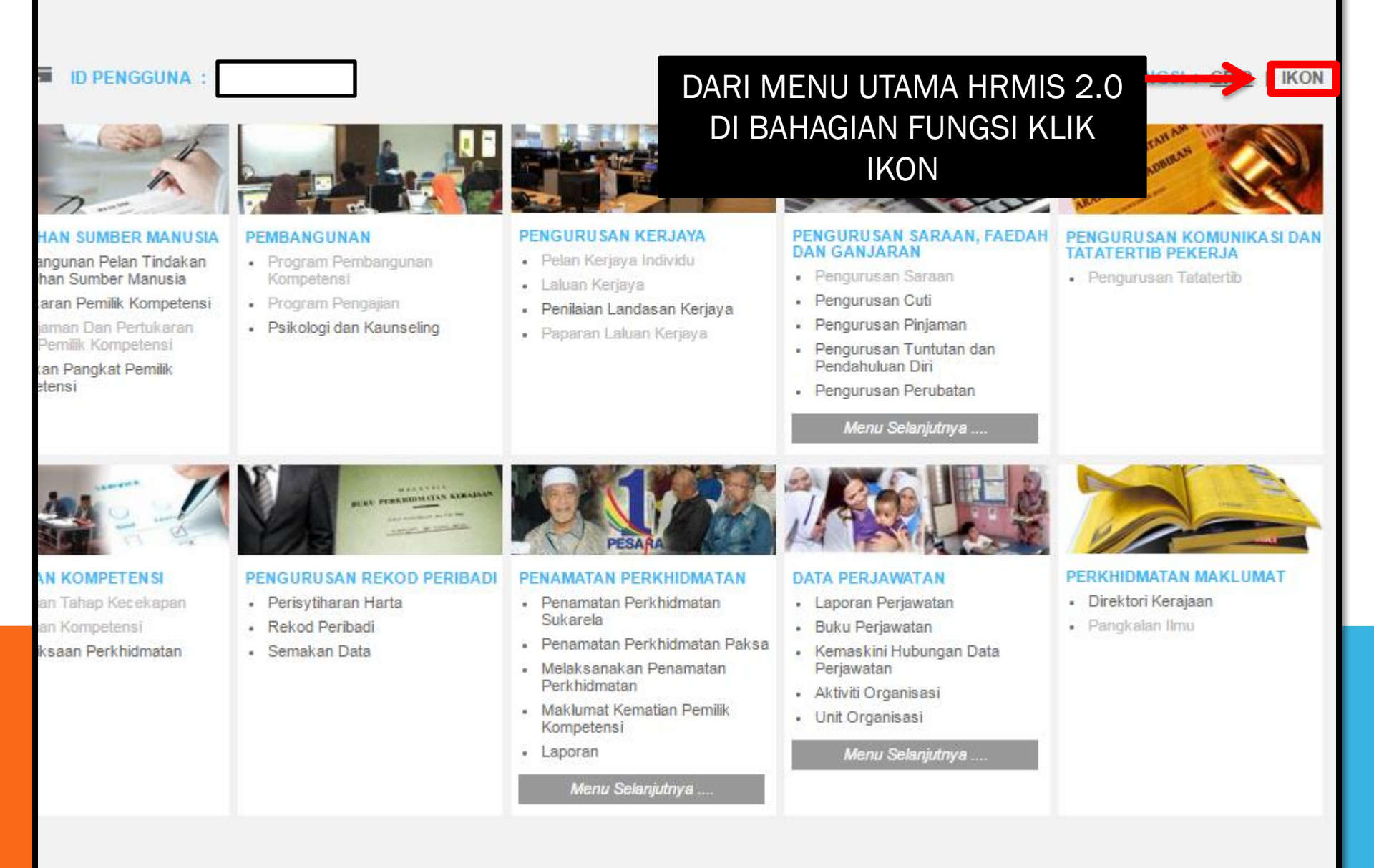

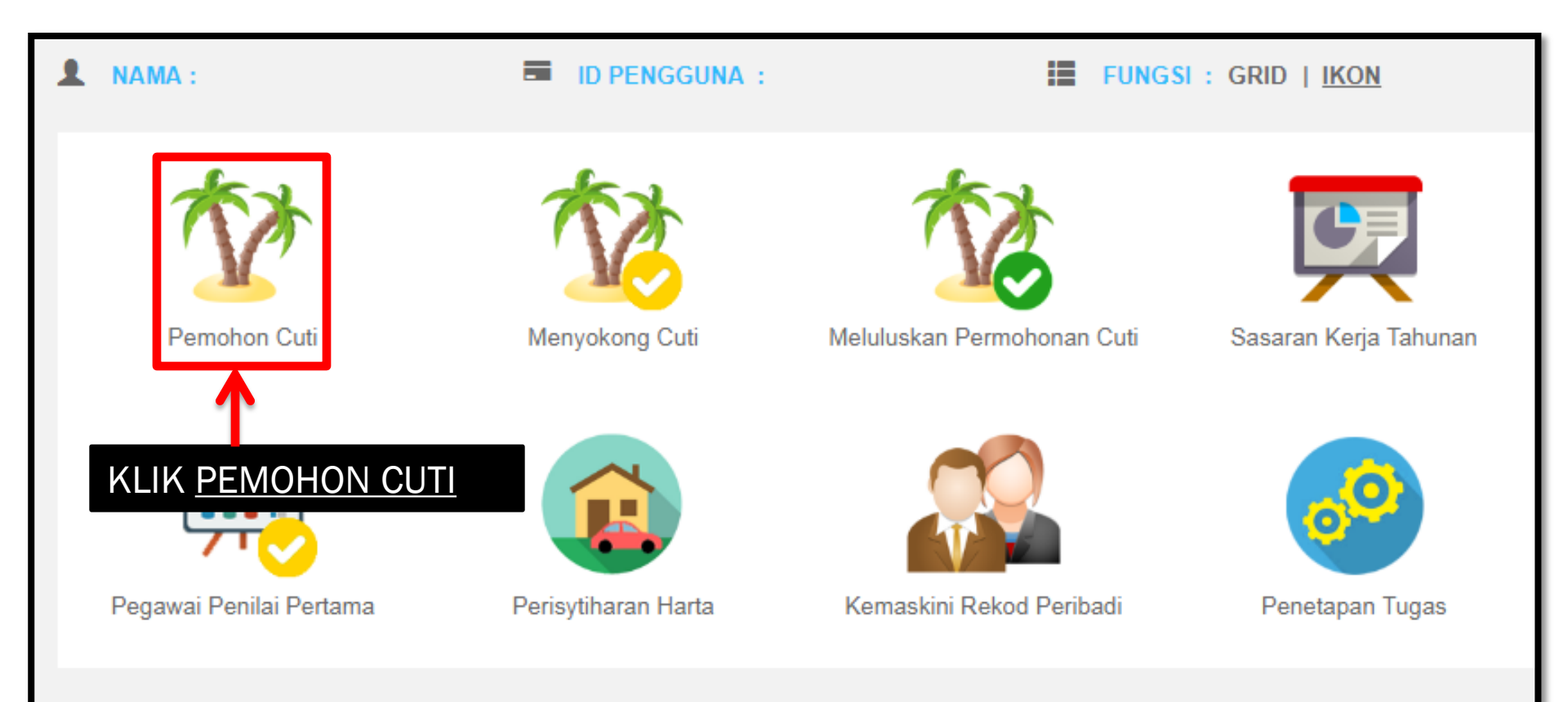

## PEMOHON CUTI

### Sila klik pada nama pegawai untuk paparan maklumat terperinci \* Mandatori

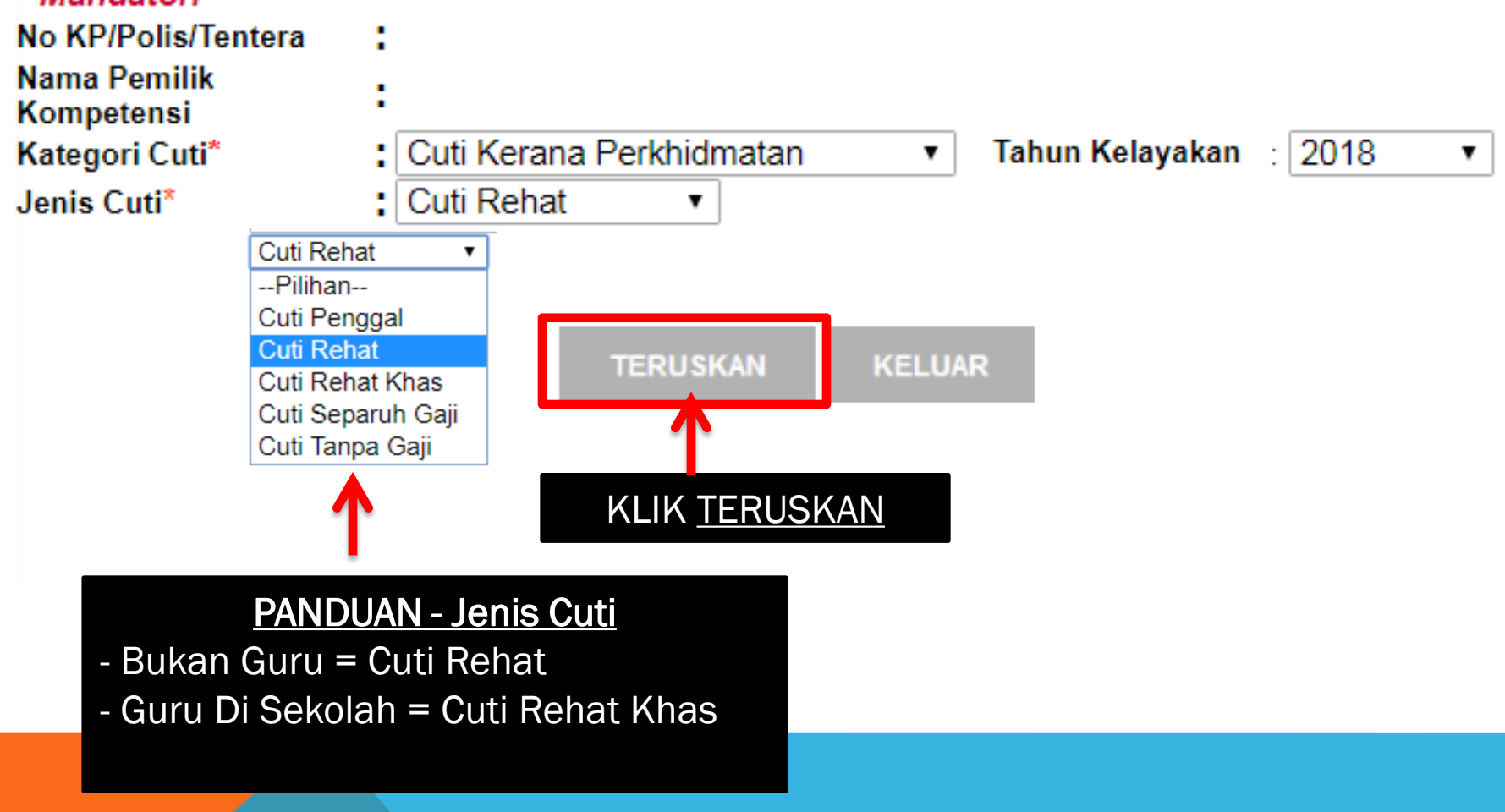

| PERMOHONAN CUTI RE                                              | HAT                 |                      |           |                          |                                 |                                                      |                                                                                                    |                       |                    |
|-----------------------------------------------------------------|---------------------|----------------------|-----------|--------------------------|---------------------------------|------------------------------------------------------|----------------------------------------------------------------------------------------------------|-----------------------|--------------------|
| * <i>Mandatori</i><br>Jumlah Kelayakan                          | : 3                 | 5 hari               |           |                          |                                 |                                                      |                                                                                                    |                       |                    |
| Baki Cuti                                                       | : 5                 | hari                 |           |                          |                                 |                                                      |                                                                                                    |                       |                    |
| Tarikh Mula Cuti*                                               | :                   |                      |           | Tarikh Akhir             | Cuti* :                         |                                                      |                                                                                                    |                       |                    |
| Jumlah Hari Bercuti                                             | : 0                 | hari                 |           |                          |                                 | C                                                    | Oct 🔻 2018                                                                                                    | • 0                   |                    |
| Tarikh Kembali Bertugas                                         | :                   |                      |           | -                        |                                 | S                                                    | u Mo Tu We Th                                                                                                    | Fr Sa                 |                    |
| Jenis Permohonan*                                               | : [                 | )alam Negeri ▼       | ]         |                          |                                 | 1                                                    | 1         2         3         4           7         8         9         10         11           4         15         16         17         18 | 5 6<br>12 13<br>19 20 |                    |
| SENARAI NAMA PENYO                                              | KONG D              | AN PELULUS P         | EGAWAI P  | EMOHON CUTI              |                                 | 2                                                    | 1 22 23 24 25<br>8 29 30 31                                                                                                    | 26 27                 |                    |
| Sila klik hyperlink Penyo                                       | kong Cu             | ti untuk menge       | maskini N | ama Penyokong d          | n hyperlink                     | Pelulus Cuti untu                                    | ık mengemask                                                                                                    | cini Nar              | na Pelulus.        |
| Penyokong Cuti *<br>MIMI SURIATI BINTI ABI<br>PENOLONG PENGARAH | DUL RAH             | MAN<br>VAI TADBIR DA | N DIPLOM  | ATIK, GRED M44           | Pelulus C<br>MIMI SUR<br>PENOLO | <u>cuti</u> *<br>Riati binti abdul<br>Ng pengarah, p | <u>- Rahm/ n</u><br>Pegawa tadi                                                                                                    | BIR DA                | N DIPLOMA          |
| HANTAR                                                          | SET SEN             | IULA BA              | TAL       | - KLIK KALE<br>MULA CUTI | <u>Pai</u><br>NDAR D<br>DAN TAF | <mark>NDUAN</mark><br>DAN MASUKK<br>RIKH AKHIR       | (AN TARIM<br>CUTI                                                                                                    | ίΗ                    |                    |
| KLIK <u>HANTAR</u><br><u>MAKLUMAT TI</u><br><u>LENGKAF</u>      | <u>JIKA</u><br>ELAH |                      |           |                          |                                 |                                                      |                                                                                                    |                       |                    |
| KLIK HYPERLIN                                                   | PANI<br>K PEN       | DUAN<br>YOKONG       | CUTI DA   | AN                       |                                 |                                                      |                                                                                                    |                       |                    |
|                                                                 |                     |                      |           |                          |                                 |                                                      |                                                                                                    |                       |                    |
|                                                                 |                     |                      |           |                          |                                 |                                                      |                                                                                                    |                       |                    |
| FLINTONOING D                                                   |                     |                      |           |                          |                                 |                                                      |                                                                                                    |                       |                    |
|                                                                 |                     |                      |           |                          |                                 |                                                      |                                                                                                    |                       | $\left( 5 \right)$ |
|                                                                 |                     |                      |           |                          |                                 |                                                      |                                                                                                    |                       |                    |

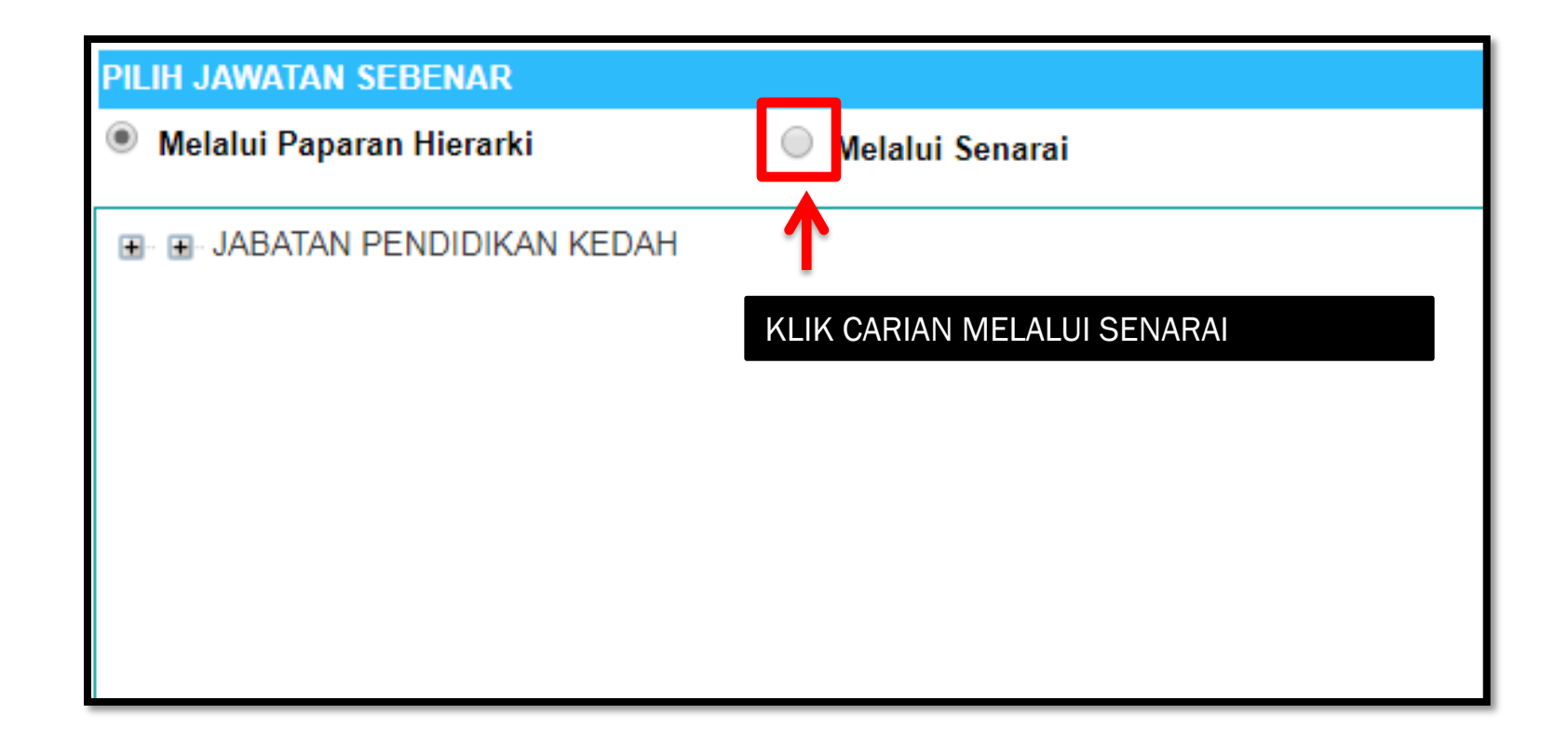

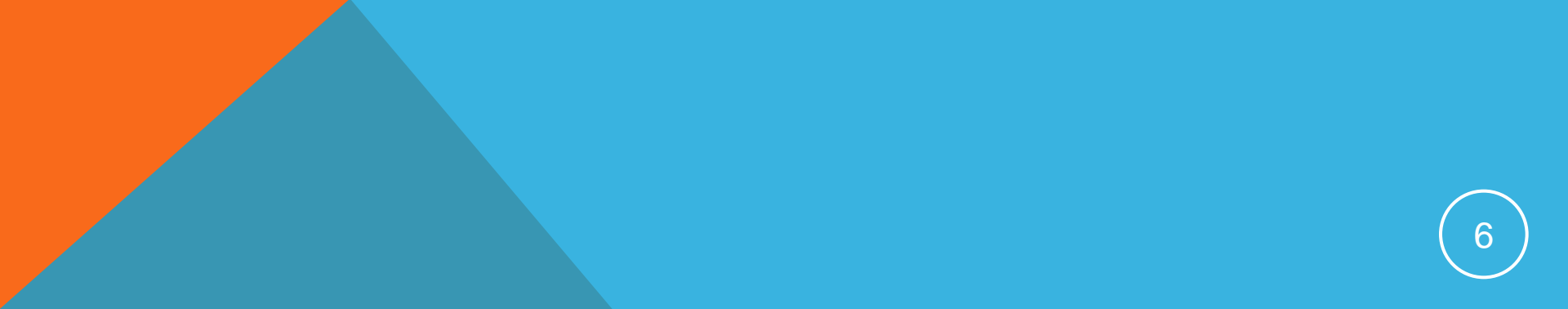

| https://hrmis2.eghrmis.gov.my/HRMIS/BM/RBR/LV/5060203010SelectAPFrmGroup.asp?5060203010SelectAPFrmGroup.aspfnbObsg%E6=qtb.qvpsHnsGC |                                                                                                    |  |  |  |  |  |  |  |  |  |
|----------------------------------------------------------------------------------------------------|----------------------------------------------------------------------------------------------------|--|--|--|--|--|--|--|--|--|
| https://hrmis2.eghrmis.gov.my/HRMIS/BM/RBR/LV/5060203010SelectAPFrmGroup.asp?5060203010SelectAPFrmGroup.aspfnbOb                    |                                                                                                    |  |  |  |  |  |  |  |  |  |
| PILIH JAWATAN SEBENAR                                                                                                    |                                                                                                    |  |  |  |  |  |  |  |  |  |
| Melalui Paparan Hierarki Melalui Senarai                                                                                            |                                                                                                    |  |  |  |  |  |  |  |  |  |
| Isi mana-mana medan carian berikut atau Klik pada butang Teruskan untuk penyenaraian Jawatan Sebenar<br>Kod                         |                                                                                                    |  |  |  |  |  |  |  |  |  |
| Jawatan Sebenar :                                                                                                    |                                                                                                    |  |  |  |  |  |  |  |  |  |
| Unit Organisasi :                                                                                                    |                                                                                                    |  |  |  |  |  |  |  |  |  |
| Jawatan Standard :                                                                                                    |                                                                                                    |  |  |  |  |  |  |  |  |  |
| No Kad Pengenalan       :                                                                                                    | PANDUAN<br>1. MASUKKAN NO KAD<br>PENGENALAN PENYOKONG<br>ATAU PELULUS CUTI<br>2. KLIK TERUSKAN<br>3. PILIH RADIO BUTTON NAMA<br>PENYOKONG ATAU PELULUS<br>CUTI |  |  |  |  |  |  |  |  |  |
|                                                                                                    |                                                                                                    |  |  |  |  |  |  |  |  |  |

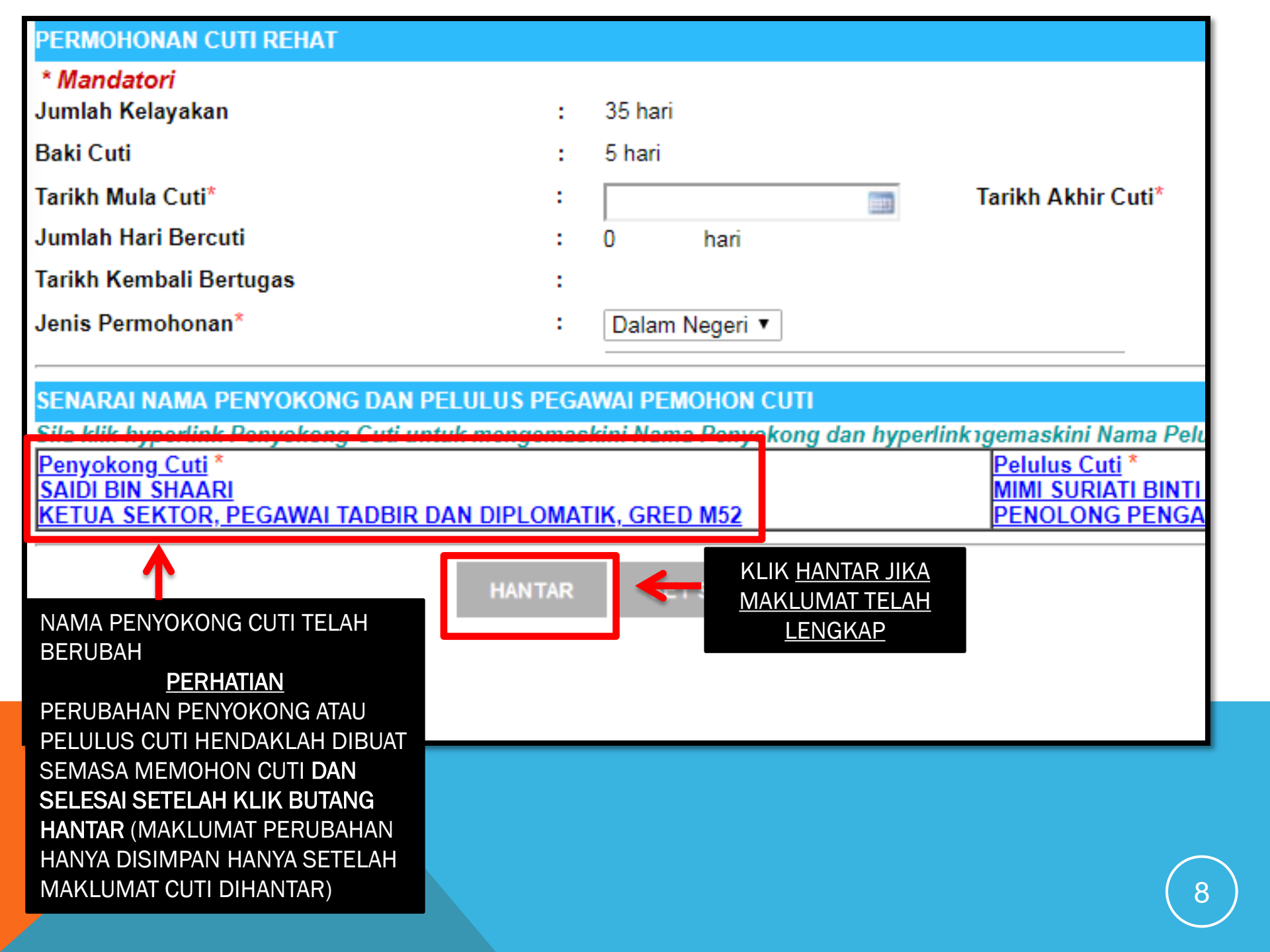